Quick Reference - Student Time Stamp

- Open your browser
- Enter the URL: <u>https://timesheets.pace.edu</u>
- On the Log On Page, enter your user name and password
- Click the Log On Button

To record the times worked, **click** the "Record Timestamp" button once logged in. (*note: You will need to Timestamp each time you arrived at work and leave from work*)

| <b>Refresh</b><br>Refreshes the workspace without                                                                                                    |                                                                  | MY LINKS ¥                                                  |                                                                                                    |
|----------------------------------------------------------------------------------------------------|------------------------------------------------------------------|-------------------------------------------------------------|----------------------------------------------------------------------------------------------------|
| saving any changes.                                                                                                    | TIME STAMP                                                       | Name & ID teststudent STUDE                                 | ENT                                                                                                  |
|                                                                                                    | Refresh Print Screen →                                           |                                                             |                                                                                                    |
| Print Screen Prints the information displayed on the screen                                                                                                    | **************************************                           | Tuesday, April 28, 2009<br>3:15PM (GMT -05:00) Eastern Time |                                                                                                    |
| Transfer<br>Defines a labor account or<br>work rule transfer. If you donot select an account, your time<br>is charged to your home                                                                                                    |                                                                  |                                                             | ord Time Stamp                                                                                       |
| <b>Time Stamp</b><br>Click Time Stamp to record your start or end time. You do not need to indicate if your punch is an in-punch or an out-punch.                                                                                                    |                                                                  |                                                             |                                                                                                    |
| If a student has more than one<br>position, click on the Transfer<br>drop-down menu and select<br>Search                                                                                                    | Transfers<br>;///Mortola Libra<br>Search<br>Record 1             | ▼<br>ary AA5021#<br>Alt-S<br>Time Stamp                     | You only select a<br>Transfer code when<br>punching in, it is not<br>necessary when<br>punching out. |
| Labor Account          Name or Description:       Gaarch         Available Entries:       0,0         D1,1       ORGANIZATION         CACCOUNT       First Year Programming         POSITION HUMBER       \$2037         Image: Superior Control       Superior         Image: Superior Control       Superior         Image: Superior Control       Superior         Image: Superior Control       Superior         Image: Superior Control       Superior         Image: Superior Control       Superior         Image: Superior Control       Superior         Image: Superior       Superior         Image: Superior | WY AA2037<br>First Yes: Programming NY<br>Student - Stipend<br>0 | Clasz Account                                               | ect the appropriate<br>rmation and click                                                             |
| Work Rule                                                                                                    |                                                                  |                                                             |                                                                                                    |
| Selected Transfer<br>;///First Year Programming NY AA2037/9P2037/00                                                                                                    |                                                                  |                                                             |                                                                                                    |
| OK Cancel Refresh Help                                                                                                    |                                                                  |                                                             |                                                                                                    |
| Java Applet Window                                                                                                    |                                                                  |                                                             |                                                                                                    |

*Note: To view hours worked for the pay period, click My Information -> My Report -> Create Report*